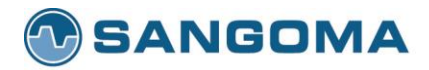

Premium Telephony Solutions. Since 1984.

# **VEGA B2B Image Installation GUIDE**

## **Scope of Document**

This document will guide and provide step by step information regarding how to install VEGA B2B image.

## **Table of Contents**

- <u>Prerequisite</u>
  - o <u>B2B supported VEGA Firmware Upgrade</u>
  - VEGA B2B License
- VEGA B2B Installation
  - o Update B2B supported Vega Firmware
  - o <u>B2B License</u>
  - o Enable B2B mode
  - o Upload B2B Image

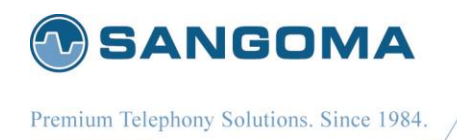

# Prerequisite

There are few pre-requisites that needs to be satisfied before proceed with VEGA B2B installation.

- 1. B2B supported VEGA Firmware Upgrade.
- 2. VEGA B2B License.

### **B2B** supported VEGA Firmware Upgrade

Update Vega to latest Vega firmware that supports B2B functionality. Please refer to **Firmware Update** to find detailed information regarding how to update VEGA Firmware and download latest firmware details.

### **VEGA B2B License**

Check if the VEGA is already licensed for B2B Feature or not. To check the same, Goto **Status** and then click on **Show License Information** as present within **System** Tab (**Status -> System -> Show License Information**) as present on VEGA GUI.

This will provide VEGA license respective information like Codec enable, number of channels/calls support, Feature enable/Disable as shown below:

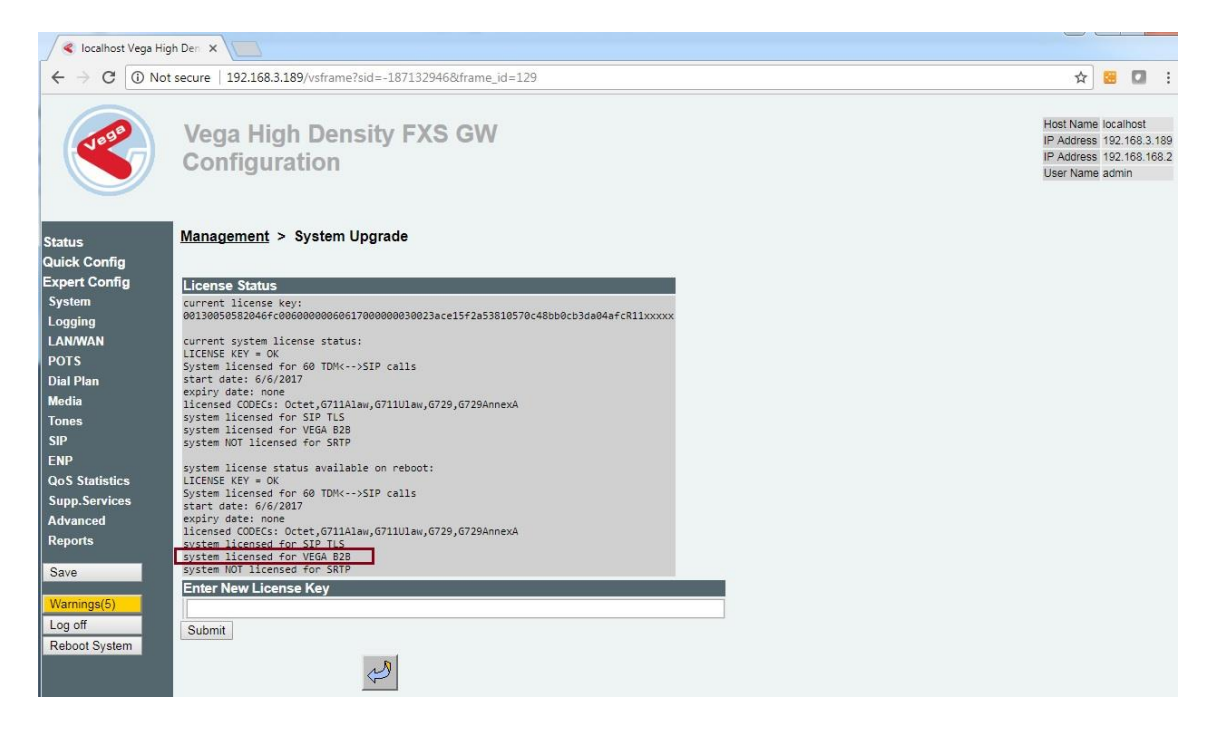

The above image shows whether VEGA system is licensed for **B2B**.

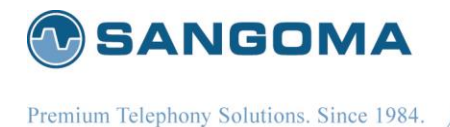

## **VEGA B2B Installation**

Before starting installation of VEGA B2B there are few important importation regarding VEGA B2B image.

#### **(i)** Important B2B Information

- Installing VEGA B2B image will overwrites the 2nd flash partition. One partition will have Vega firmware and another partition will have B2B image.
- VEGA Firmware upgrade will overwrite the 2nd flash partition where B2B image is installed. It is recommended to upgrade B2B image on after every Vega firmware upgrade.
- Rebooting VEGA after B2B image upgrade will take around ~2-5 minutes.

Please find the below step by step procedure to install **VEGA B2B image**:

### **Update B2B supported Vega Firmware**

Refer to Update VEGA Firmware.

### **B2B** License

Refer to Check VEGA B2B License.

### Enable B2B mode

By default, even if Vega has B2B license and B2B supported firmware, it will behave like normal Vega gateway.

We need to enable B2B mode to start using B2B functionality.

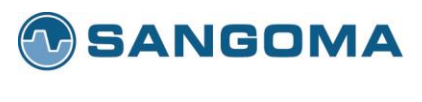

Premium Telephony Solutions. Since 1984.

#### Quick Config -> Basic Config -> General -> Enable B2B

| 🍕 localhost Vega H        | igh Den 🗙 🔽                       |                           |                                |           |                                                                                        |
|---------------------------|-----------------------------------|---------------------------|--------------------------------|-----------|----------------------------------------------------------------------------------------|
| - > C 🛈 No                | ot secure   192.168.3.189/vsframe | ?sid=-1560466939&frame_id | =129                           |           | ☆ 😸 🚺                                                                                  |
|                           | Vega High Den<br>Configuration    | sity FXS GW               |                                |           | Host Name localhost<br>IP Address 192.168.3<br>IP Address 192.168.1<br>User Name admin |
| atus<br>ick Config        | Basic Config                      | D FXS                     | upmil 🗌 New Insta              | all? Exit | 0                                                                                      |
| pert Config<br>arnings(6) | General<br>Country UK Version     | UK T                      | Timezone<br>Offset 0<br>(HHMM) | 000       |                                                                                        |
| aboot System              | Enable<br>B2B Mumbers             | 999,112,911,000           | Hostname Ic                    | ocalhost  |                                                                                        |
|                           | LAN 1 Configuration               |                           |                                |           |                                                                                        |
|                           | Interface                         |                           | Physical                       |           | -                                                                                      |
|                           | Cobtain IP Settings automati      | cally Using DHCP          | Speeu                          | Auto      |                                                                                        |
|                           | IP Address                        | 192.168.3.169             | Dublex                         | ruii •    |                                                                                        |
|                           | Subnet Mask                       | 255.255.255.0             | QoS                            |           |                                                                                        |
|                           | Gateway                           | 192.168.3.1               | TOS/Diffser                    | rve 0     |                                                                                        |
|                           | Preferred DNS Server              | 0.0.0.0                   | 802.1pQ                        |           |                                                                                        |
|                           | Alternate DNS Server              | 0.0.0                     | VLAN ID                        | 0         |                                                                                        |
|                           |                                   |                           |                                |           |                                                                                        |
|                           | NTP Time Server                   | uk.pool.ntp.org           | Priority                       | 0         |                                                                                        |
|                           | NTP Time Server                   | uk.pool.ntp.org           | Priority                       | 0         |                                                                                        |

**Enabling B2B mode** will move vega to **VEGA B2B default settings**, therefore a proper alert message will appear on to VEGA GUI to allow user to download current VEGA configuration if required, as soon as user press submit as show below:

| 🖌 < Iocalhost Vega Hig                  | h Den 🗙 🔽                                              |                                                                                          |                                                            |   |                                                                                               |
|-----------------------------------------|--------------------------------------------------------|------------------------------------------------------------------------------------------|------------------------------------------------------------|---|-----------------------------------------------------------------------------------------------|
|                                         | secure   192.168.3.189/vsfram                          | e?sid=-1560466939&frame_                                                                 | id=129                                                     |   | ☆ 😸 🖸 🗄                                                                                       |
|                                         | Vega High<br>Configurat                                | 2.168.3.189 says:<br>bling 828 functionality would ap<br>you want to back-up your curren | oly b2b default settings.<br>t configuration?<br>OK Cancel | × | Host Name localhost<br>IP Address 192.168.3.180<br>IP Address 192.168.168.<br>User Name admin |
| itatus                                  | Basic Config                                           | <b>.</b>                                                                                 |                                                            | 0 |                                                                                               |
| uick Config                             |                                                        |                                                                                          |                                                            |   |                                                                                               |
| Warnings(6)<br>Log off<br>Reboot System | Country UK Version<br>Enable<br>B2B I Emerge<br>Number | UK •<br>s 999,112,911,000                                                                | Timezone<br>Offset<br>(HHMM)<br>Hostname localhost         |   |                                                                                               |
|                                         | LAN 1 Configuration                                    |                                                                                          | Dhysical                                                   |   |                                                                                               |
|                                         | Obtain IP Settings automat                             | tically Using DHCP                                                                       | Speed Auto                                                 | T |                                                                                               |
|                                         | IP Address                                             | 192.168.3.189                                                                            | Duplex Full •                                              |   |                                                                                               |
|                                         | Subnet Mask                                            | 255.255.255.0                                                                            | 0.05                                                       |   |                                                                                               |
|                                         | Gateway                                                | 192.168.3.1                                                                              | TOS/Diffserve 0                                            |   |                                                                                               |
|                                         | Preferred DNS Server                                   | 0.0.0                                                                                    | 802.1pQ                                                    |   |                                                                                               |
|                                         | Alternate DNS Server                                   | 0.0.0.0                                                                                  | VLAN ID 0                                                  |   |                                                                                               |
|                                         | NTP Time Server                                        | uk.pool.ntp.org                                                                          | Priority 0                                                 |   |                                                                                               |
|                                         | Login Password<br>New Password                         | Re-En                                                                                    | ter Password                                               |   |                                                                                               |

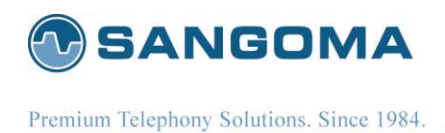

Now **press Ok** to apply and save settings as shown below:

|               | gh Den 🗙 🔄 t secure   192.168.3.189/vsframe | ?sid=-1560466939&frame                | id=129                       |               | ☆ 🗃 🖸 🗄                                                                                        |
|---------------|---------------------------------------------|---------------------------------------|------------------------------|---------------|------------------------------------------------------------------------------------------------|
| Status        | Vega High<br>Configurat                     | 168.3.189 says:<br>and Apply Settings | OK                           | Cancel        | Host Name localhost<br>IP Address 192 168 3 189<br>IP Address 192 168 168 2<br>User Name admin |
| Quick Config  |                                             |                                       |                              |               |                                                                                                |
| Expert Config | General                                     |                                       |                              |               | 0                                                                                              |
| Warnings(6)   | Country UK Version                          | UK V                                  | Timezone<br>Offset<br>(HHMM) | 0000          |                                                                                                |
| Reboot System | Enable Emergen<br>B2B Numbers               | cy 999,112,911,000                    | Hostname                     | localhost     |                                                                                                |
|               | AN 4 Configuration                          |                                       |                              | -0            |                                                                                                |
|               | Interface                                   |                                       | Physica                      | 1             |                                                                                                |
|               | Obtain IP Settings automatic                | ally Using DHCP                       | Speed                        | Auto 🔻        |                                                                                                |
|               | IP Address                                  | 192.168.3.189                         | Duplex                       | Full <b>v</b> |                                                                                                |
|               | Subnet Mask                                 | 255.255.255.0                         | 0.5                          |               |                                                                                                |
|               | Gateway                                     | 192.168.3.1                           | QOS<br>TOS/Dif               | fserve 0      |                                                                                                |
|               | Preferred DNS Server                        | 0.0.0.0                               | 802 1pC                      |               |                                                                                                |
|               | Alternate DNS Server                        | 0.0.0.0                               | VLAN IE                      | 0             |                                                                                                |
|               | NTP Time Server                             | uk.pool.ntp.org                       | Priority                     | 0             |                                                                                                |
|               |                                             |                                       |                              | 1             |                                                                                                |
|               | Login Password                              |                                       | _                            | _             |                                                                                                |
|               | New Password                                | Re-Er                                 | ter Password                 |               |                                                                                                |

Once **B2B Enable config** is updated, proper intimation is provided on to VEGA GUI as shown below:

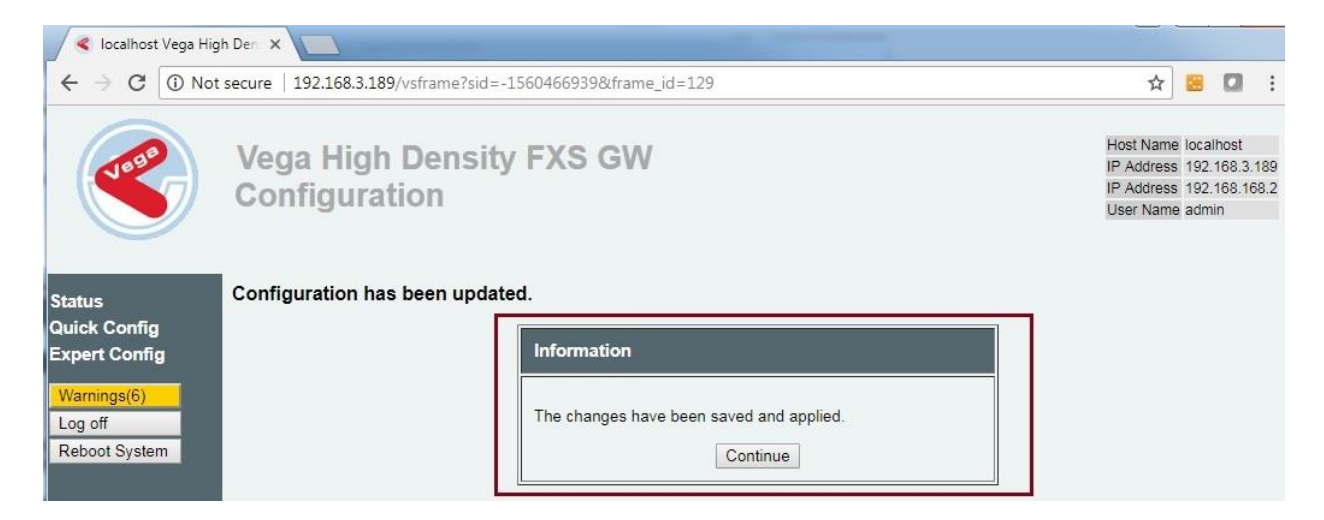

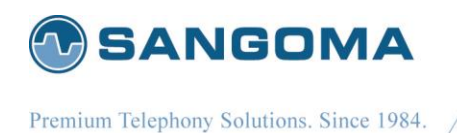

Once **B2B mode** is successfully **enable B2B section** consisting of B2B related configuration appears on to VEGA GUI within the Quick Config Section as shown below:

|                                                    |                                                     |                                                                                                    |           |                       |   | Host Name localbost   |
|----------------------------------------------------|-----------------------------------------------------|----------------------------------------------------------------------------------------------------|-----------|-----------------------|---|-----------------------|
| 1898                                               | Vega Hi                                             | igh Density F)                                                                                         | (S GW     |                       |   | IP Address 192.168.3. |
|                                                    | Configu                                             | ration                                                                                                 |           |                       |   | IP Address 192.168.16 |
|                                                    | ooningu                                             | nauon                                                                                                  |           |                       |   | User Name admin       |
| tus<br>ck Config                                   | Basic Co                                            | onfig ⑦ <u>B2B</u> F;                                                                                  | XS Submit | t 🗌 New Install? Exit | 0 |                       |
| tus<br>ck Config<br>ert Config                     | Basic Co<br>Remote Se<br>Domain                     | rver Configuration<br>192.168.3.189                                                                    | XS Submi  | t New Install? Exit   | 0 | (                     |
| us<br>ck Config<br>ert Config<br>mings(7)          | Basic Co<br>Remote Ser<br>Domain<br>Address         | BOD         BOD         F           rver Configuration         192.168.3.189         192.168.3.189     | XS Submi  | t New Install? Exit   | 0 | ¢                     |
| us<br>ck Config<br>ert Config<br>mings(7)<br>g off | Basic Co<br>Remote Ser<br>Domain<br>Address<br>Port | B2B         F/           rver Configuration         192.168.3.189           192.168.3.189         5060 | XS Submi  | t New Install? Exit   | 0 |                       |

User can click on help image as present within B2B Config section in order to the get help/information regarding B2B config parameters as shown below:

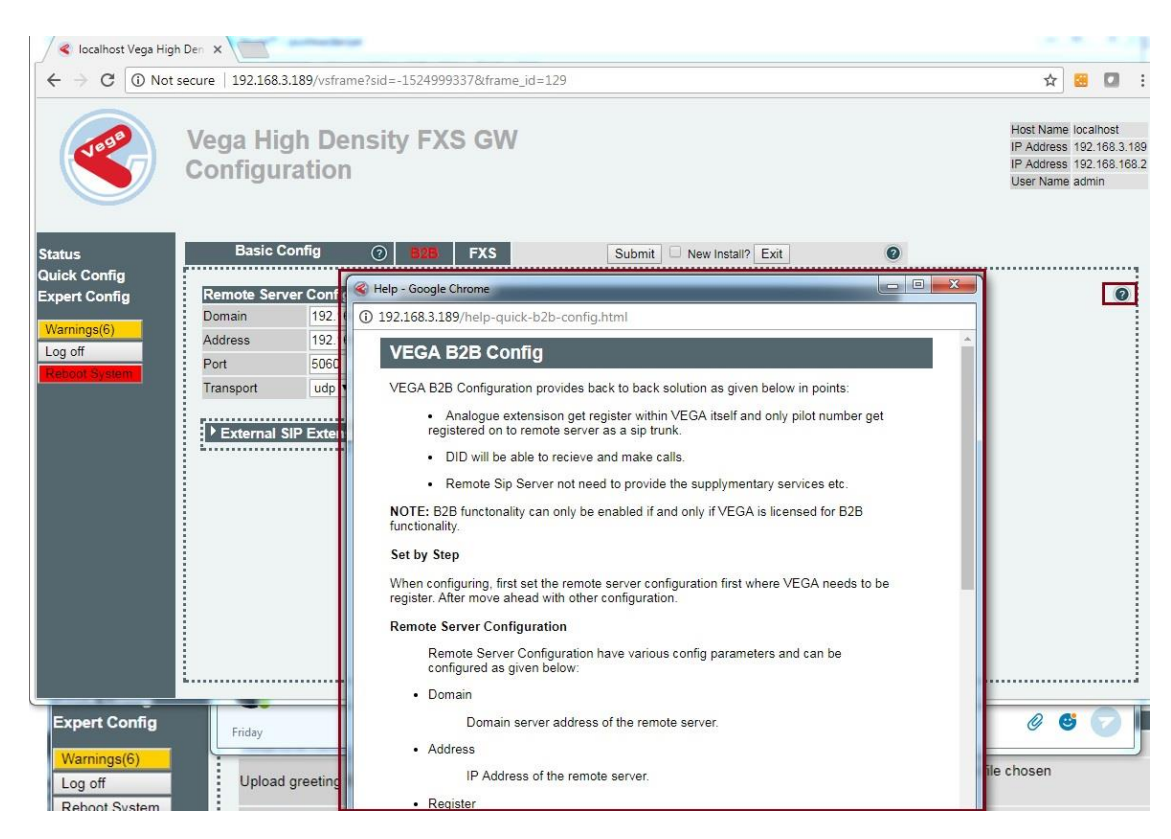

#### Now, Reboot System.

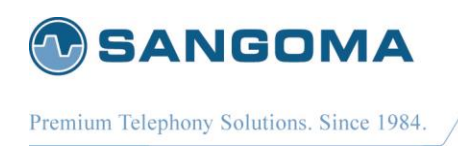

## **Upload B2B Image**

Once VEGA boots up, VEGA B2B Firmware Information is present within System Tab.

If VEGA does not have proper B2B image installed, then **B2B Firmware Information** will show proper information regarding **''B2B Image not found''** as shown below:

| 🚽 🍕 localhost Vega Hig | gh Den 🗙 🔽                                                                                                    |                                       |                      |                        |                          |                                                                 |                                                |
|------------------------|----------------------------------------------------------------------------------------------------|---------------------------------------|----------------------|------------------------|--------------------------|-----------------------------------------------------------------|------------------------------------------------|
|                        | t secure   192.168.3.189/vsfra                                                                                                    | me?sid=-1478726509&frame_id=129       |                      |                        |                          | ☆ 😫                                                             | 0 :                                            |
|                        | Vega High De<br>Configuration                                                                                                    | ensity FXS GW                         |                      |                        |                          | Host Name loc<br>IP Address 19<br>IP Address 19<br>User Name ad | :alhost<br>2.168.3.189<br>12.168.168.2<br>Imin |
| Status<br>Quick Config | System Status                                                                                                    |                                       |                      |                        |                          |                                                                 |                                                |
| Expert Config          | System                                                                                                    |                                       |                      | LAN                    | 400 400 0 400            |                                                                 |                                                |
| System                 | Product version<br>Serial Number                                                                                                    | Vega High Density FXS<br>0050582046fr |                      | IP Address LAN 1       | 192.108.3.189            |                                                                 |                                                |
| Logging                | VEGA Firmware Version                                                                                                    | VEGAARM R111S014-B2B.5a               |                      | I AN Gateway           | 192.168.3.1              |                                                                 |                                                |
| LAN/WAN                | B2B Firmware Information                                                                                                    | B2B Image Not Found                   | Upload B2B Firmware  | Show LAN Information   | Show Switch Information  |                                                                 |                                                |
| POTS                   | Show Version Information                                                                                                    | Show License Information              | Show B2B Information |                        |                          |                                                                 |                                                |
| Dial Plan              | Chow Colorent montation                                                                                                    |                                       |                      |                        |                          |                                                                 |                                                |
| Media                  | Registrar and Proxy                                                                                                    |                                       |                      | SIP Registrations      |                          |                                                                 |                                                |
| lones                  | Domain                                                                                                    | 192.168.3.189                         |                      | Registered Users       | 0 of 24 users registered |                                                                 |                                                |
| SIP                    | Proxy                                                                                                    | 192.168.3.189                         |                      | Show SIP Registrations |                          |                                                                 |                                                |
| ENP                    | Registrar                                                                                                    | 192.168.3.189                         |                      |                        |                          |                                                                 |                                                |
| QoS Statistics         | Media                                                                                                    |                                       |                      | Interfaces             |                          |                                                                 |                                                |
| Supp.Services          | DSP Status                                                                                                    | ACTIVE                                |                      | FXS 24 of 24 in se     | ervice                   |                                                                 |                                                |
| Advanced               | Show DSP Information                                                                                                    |                                       |                      | Show Port Information  |                          |                                                                 |                                                |
| Report                 | And and a second second s |                                       |                      |                        |                          |                                                                 |                                                |

Now, upload B2B Firmware image.

#### **B2B Image Upload**

- If B2B is not install at all then user can click on "Upload B2B Firmware" as present in "Status" page within "System" section as shown in previous image.
- If B2B is already installed then go to **System**, and then to **"Upgrade Firmware"** as present within **"Upgrade B2B Firmware"** option of **"System Management Settings"** as shown below:

| 🖉 🍕 localhost Vega Hig                                                                                                    | h Den x                                                                                                    |                                                                                                |
|----------------------------------------------------------------------------------------------------|----------------------------------------------------------------------------------------------------|------------------------------------------------------------------------------------------------|
|                                                                                                    | secure   192.168.3.189/vsframe?sid=-14787265098&frame_id=129                                                                                                    | ☆ 😸 🖸 :                                                                                        |
|                                                                                                    | Vega High Density FXS GW<br>Configuration                                                                                                    | Host Name Iocalhost<br>IP Address 192.168.3.189<br>IP Address 192.168.168.2<br>User Name admin |
| Status<br>Guick Config<br>Expert Config<br>Logging<br>LANWAN<br>POTS<br>Dial Plan<br>Media<br>Tones<br>SIP<br>ENP<br>Qo Statistics<br>Supp.Services<br>Advanced<br>Reports | System Management Upgrade Firmware Upgrade Firmware Upgrade Firmware Upgrade Firmware Upgrade Eicense Update License Update License IVUpload/Download Files Administrator Login Timeout (Secs) 100 New Passaod Re-Enter Passaod Re-Enter Passaod |                                                                                                |

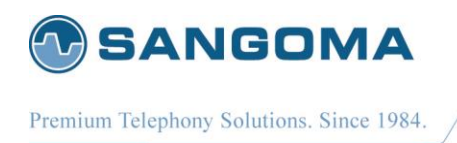

Now, on **B2B Firmware Upgrade** page, choose **B2B image file** which needs to be uploaded/installed onto VEGA and then click on **Download** as shown below:

| S2B Upg                   | igrade ×                                                           |  |
|---------------------------|--------------------------------------------------------------------|--|
| e ⇒ c                     | () 192.168.3.189/b2b_upgrade.htm                                   |  |
| Manageme                  | ent > B2B Firmware Upgrade                                         |  |
| File:                     | Choose File B2B-VEGAAR2B.5a.img                                    |  |
| Download<br>Please select | t the file to download and click submit or click return to go back |  |
|                           | I I I I I I I I I I I I I I I I I I I                              |  |

Do not navigate away once B2B firmware upgrade is in process as shown below:

| ) B2B (             | Upgrade ×                                                                                                    |  |
|---------------------|----------------------------------------------------------------------------------------------------|--|
| $\leftrightarrow$ > | X (1) 192.168.3.189/b2b_upgrade.htm                                                                             |  |
| Manager             | <u>ment</u> > B2B Firmware Upgrade                                                                              |  |
| File:               | Choose File B2B-VEGAAR2B.5a.img                                                                                 |  |
| Download            | id lateral second second second second second second second second second second second second second second se |  |
| U                   | Upgrade in progress. Please Wait.                                                                               |  |
|                     |                                                                                                    |  |
|                     |                                                                                                    |  |
| D                   | Do NOT navigate away or refresh page                                                                            |  |

Once, **B2B image** is properly installed proper information is populated on to VEGA GUI and VEGA reboots itself as shown below:

| B2B Upgr  | ade Successful |  |
|-----------|----------------|--|
| Statistic | s              |  |
| Processed | OK 1401830     |  |
| Failed    | 0              |  |
| Total     | 1401830        |  |

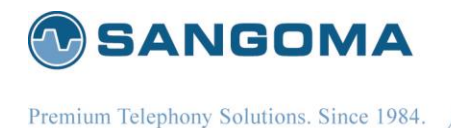

Once, VEGA is restarted. B2B process is automatically by VEGA process and confirm the same by checking **VEGA B2B information** as present in **"System Status"** section of **"Status" Config** as given below:

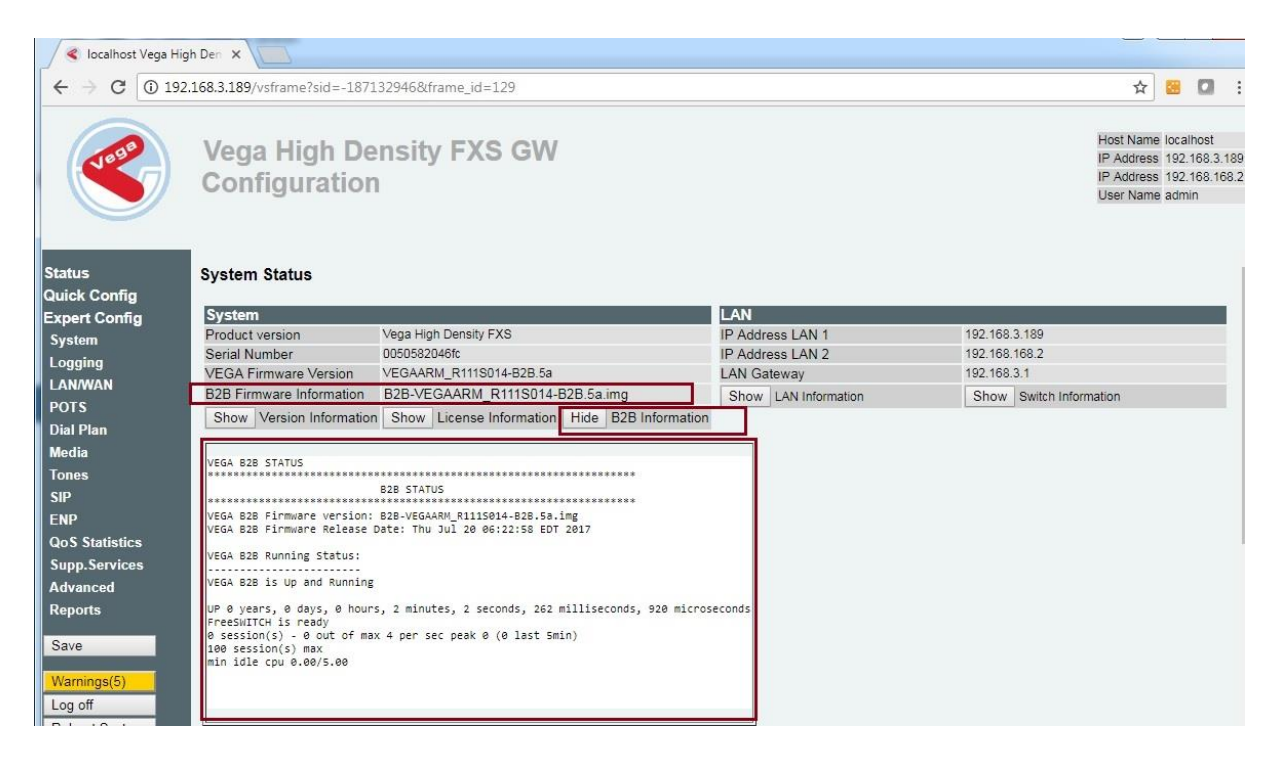